# 案例六 制作书籍封面

本案例通过"书籍封面"的制作,介绍了渲染滤镜、像素化滤镜、艺术效果滤镜、图形 工具、文字工具的应用。制作出的效果如图 6-1 所示。本章首先制作书籍封面的背景颜色;然 后制作作为背景的冰质感效果;接着制作书籍封面中应该具备的图形及文字,最后是添加书籍 封底的条形码。

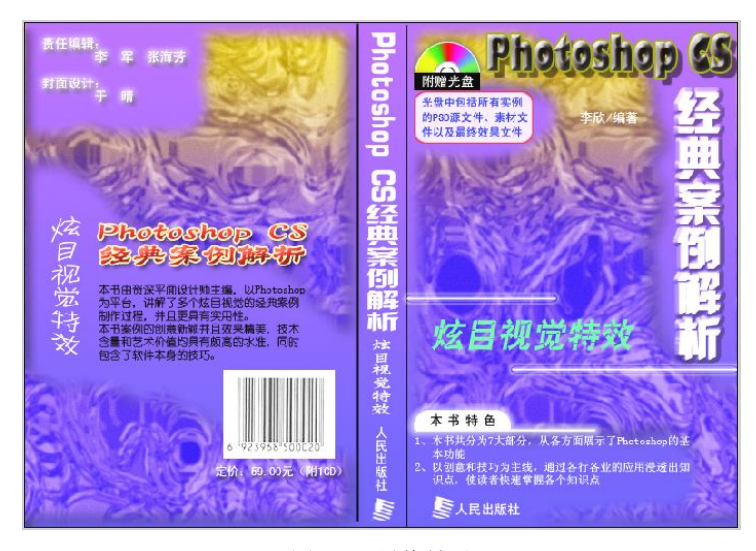

图 6-1 最终效果

### 知识要点:

- 通过渲染滤镜制作云彩效果
- 通过像素化滤镜、艺术效果等滤镜制作冰质感
- 通过文本工具输入各种排列方向的文本
- 设置文本属性及图层样式

## 6.1 思路剖析及制作流程

在开始制作本实例时,首先要新建一篇空白文档,然后通过填充命令对文档的背景进行 填充,在填充颜色的基础上制作出具有冰质感的特效,再通过选区交叉创建各种不规则的图形, 通过扭曲滤镜制作出版社的标识,添加相关的书名及其他文字。整个实例的创建过程如图 6-2 所示。

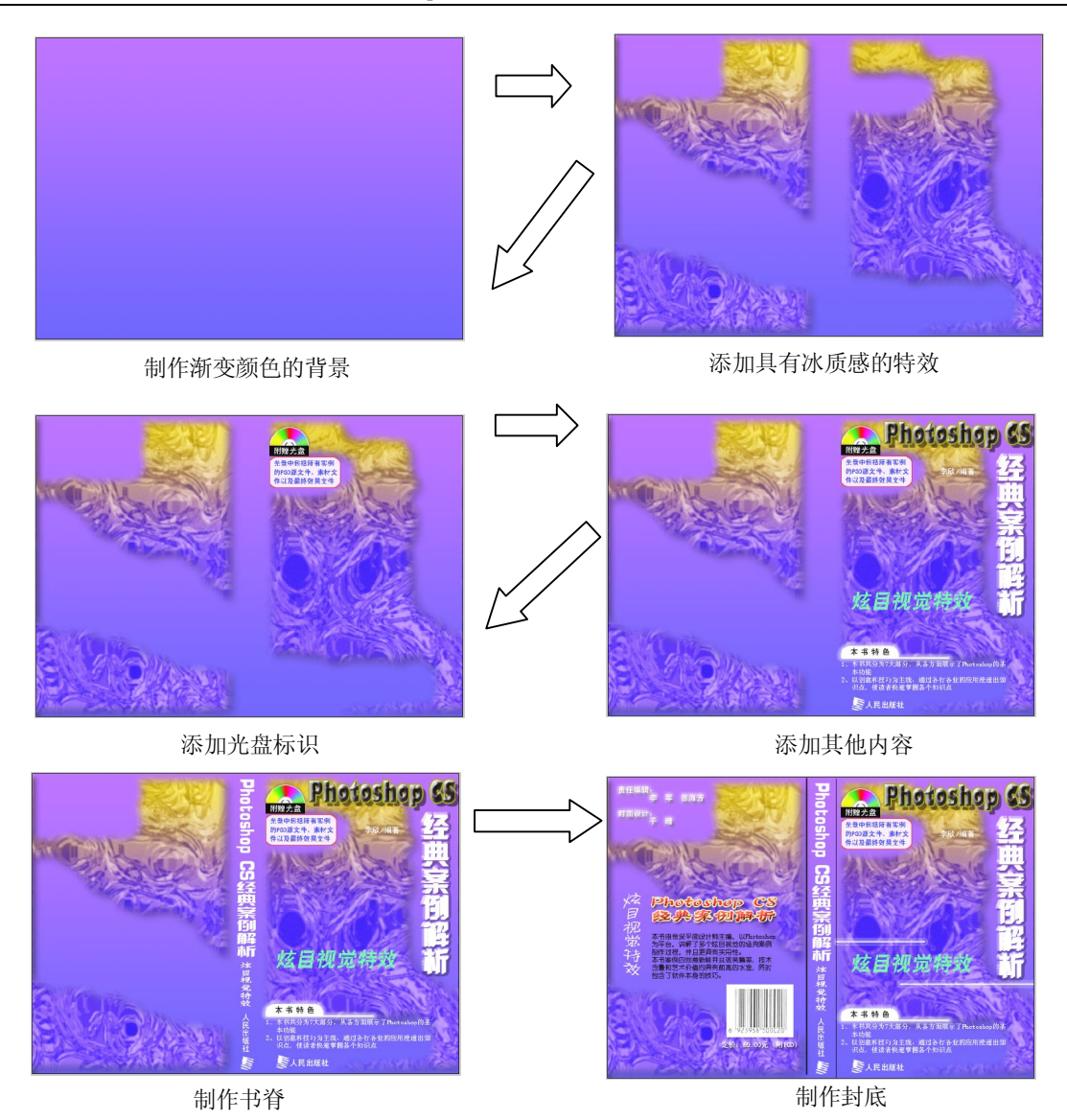

图 6-2 "书籍封面"制作流程

6.2 制作书籍封面

#### 6.2.1 创建封面文档

(1)执行"文件"→"新建"命令,弹出"新建"对话框,设置高度为 27 厘米,宽度为 19 厘米,分辨率为 72 像素/英寸,新建一个文档,如图 6-3 所示。

(2)打开标尺,使用直线工具对文档页面进行划分,中间部分作为书脊,如图 6-4 所示。

(3) 新建一个图层, 单击工具箱中的"渐变工具"按钮, 在属性栏中单击"渐变颜色"

按钮,弹出"渐变编辑器"对话框,前景色设为R:175,G:102,B:243,背景色设为R:98,G:88,B:238,在页面中拖动产生渐变的效果,如图 6-5 所示。

| 4                    | 5称( <u>N</u> ): | 未标题-1      |       |       | 建定                |
|----------------------|-----------------|------------|-------|-------|-------------------|
| 预设( <u>P</u> ):      | 自定              |            |       | ~ -   | 取消                |
|                      | 大小(I);          |            |       | ~     | 存储预设(S)           |
| 贯                    | ;度( <u>W</u> ); | 27         | 厘米    | ~     | 删除预设( <u>D</u> )  |
| ភ                    | 高度( <u>H</u> ): | 19         | 厘米    | ~     |                   |
| 分别                   | 峰率( <u>R</u> ): | 72         | 像索/英寸 | ~     | Device Central(E) |
| 颜色植                  | €式(M):          | RGB 颜色 🛛 🚩 | 8位    | ~     |                   |
| 背景内容( <u>C</u> ): 白色 |                 |            | ~     | 图像大小: |                   |
| 2 高级                 |                 |            |       |       | 1.18M             |

图 6-3 新建文档

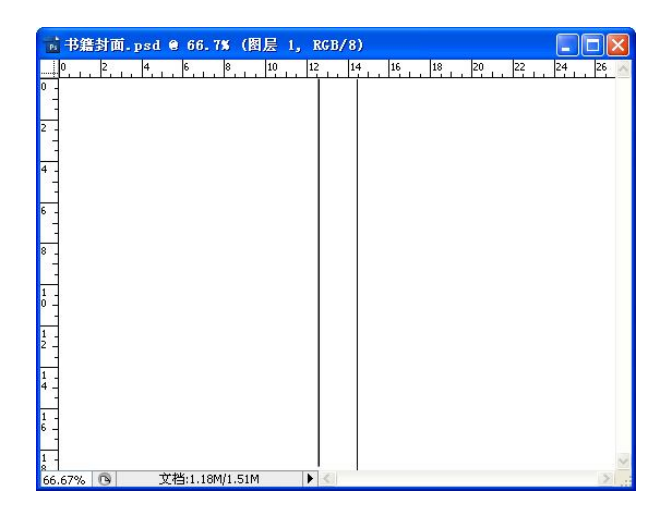

图 6-4 划分文档各区域

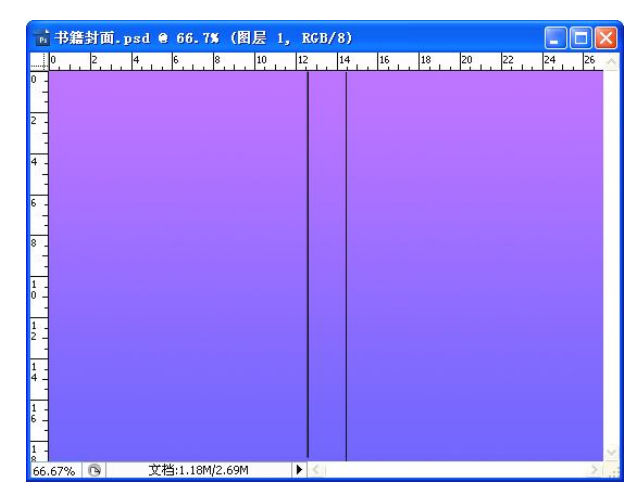

图 6-5 设置渐变颜色

#### 6.2.2 制作冰质感

(1)新建一个文件,设置默认的前景色和背景色,执行"滤镜"→"渲染"→"云彩" 命令,再执行"滤镜"→"渲染"→"分层云彩"命令,重复执行"分层云彩"命令,产生云 彩效果,如图 6-6 所示。

(2)执行"滤镜"→"像素化"→"晶格化"命令,弹出"晶格化"对话框,将"单元
 格大小"设为 25,如图 6-7 所示。

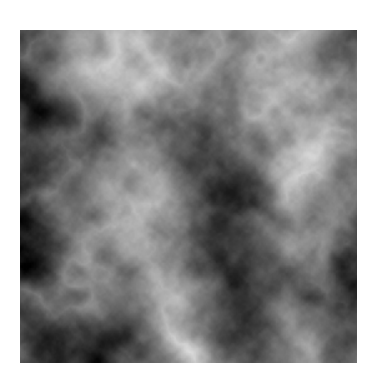

图 6-6 制作云彩效果

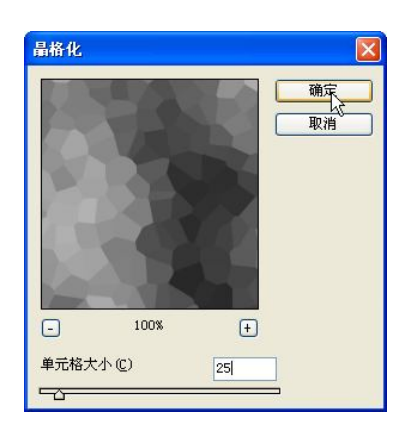

图 6-7 制作晶格化效果

(3)执行"滤镜"→"艺术效果"→"绘画涂抹"命令,弹出"绘画涂抹"对话框,设置画笔大小为 50,锐化程度为 1,画笔类型为火花,如图 6-8 所示。

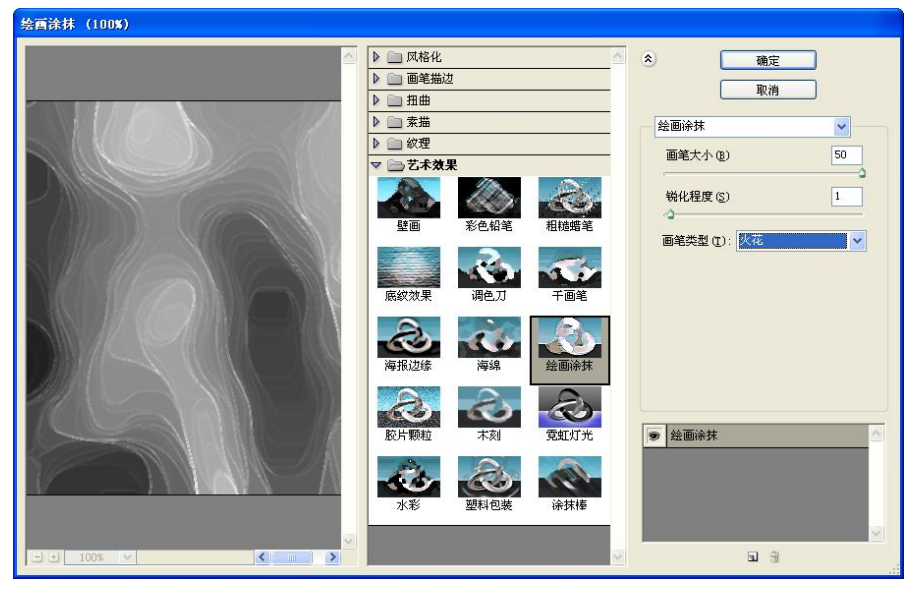

图 6-8 绘画涂抹滤镜效果

(4) 在"图层"面板中将"背景"图层拖到 3 按钮上,复制后执行"滤镜"→"素描" → "铬黄"命令,弹出"铬黄渐变"对话框,设置细节为10,平滑度为1,如图6-9所示。

案例六 制作书籍封面

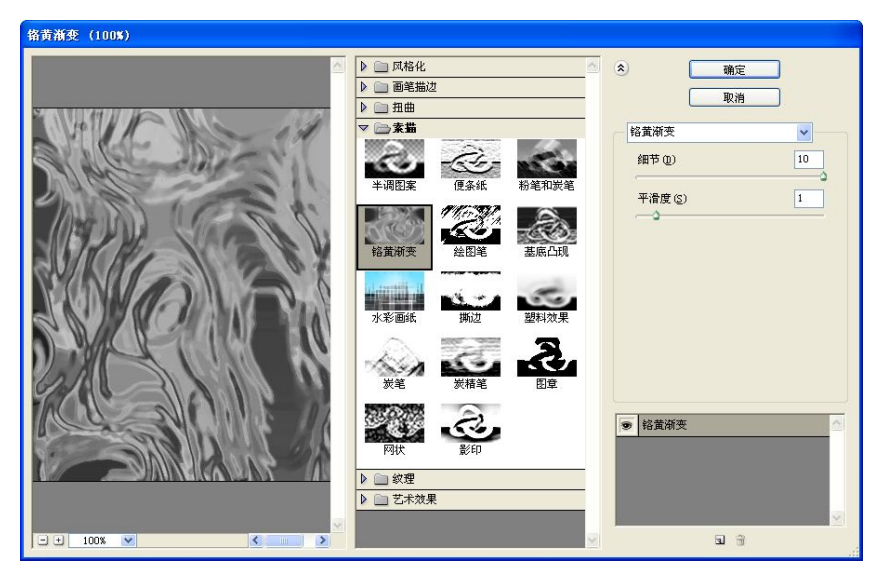

图 6-9 铬黄渐变滤镜效果

(5) 在"图层"面板中将"背景 副本"的混合模式设为"颜色减淡", 然后创建一个新图层, 如图 6-10 所示。

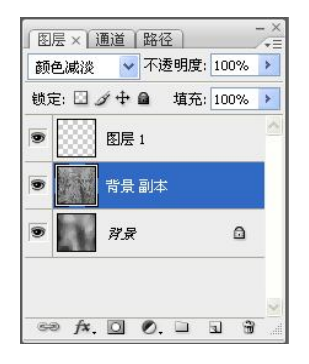

图 6-10 调整图层的混合模式

(6)将前景色设为 R: 240, G: 150, B: 0, 执行"编辑"→"填充"命令, 对新建的 图层进行填充, 将图层的混合模式设为"柔光", 如图 6-11 所示。

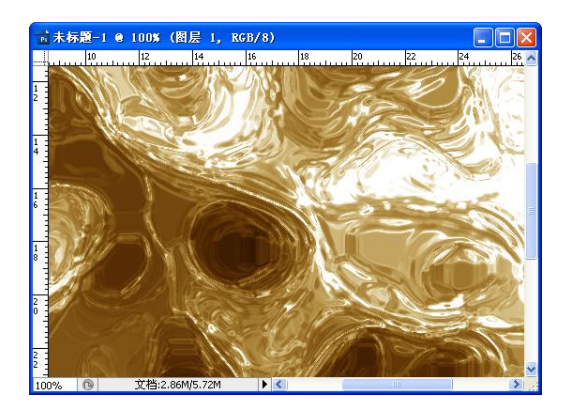

图 6-11 设置柔光效果

(7)再新建一个图层,选择渐变工具,在属性栏中设置由黄色到蓝色的渐变,然后在画布中拖动鼠标产生渐变,最后将"图层 2"的混合模式设为"强光",如图 6-12 所示。
(8)合并所有图层,将合并后的图像拖到文档中,如图 6-13 所示。

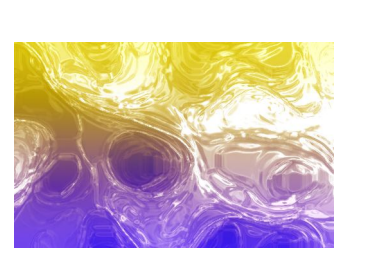

图 6-12 创建渐变颜色的图层

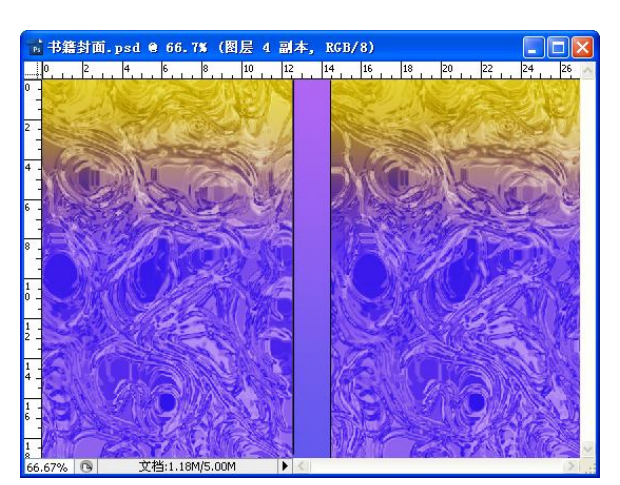

图 6-13 将图像拖到文档中

#### 6.2.3 修整背景图

(1)前面讲解了将制作的冰质感图像拖到文档中,单击工具箱中的"套索工具"按钮2,选取部分图像后按 Delete 键将其删除,如图 6-14 所示。

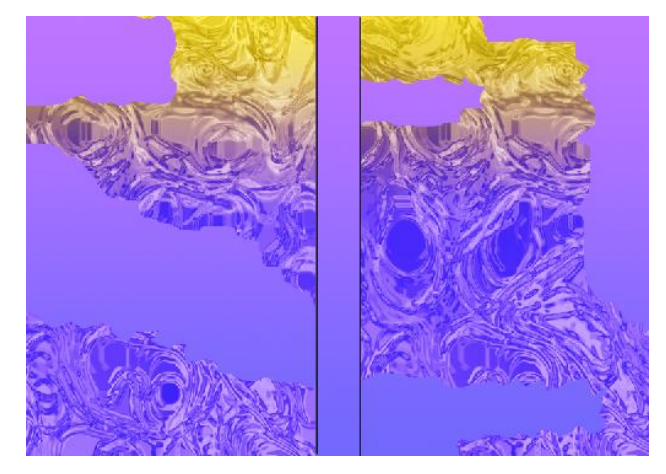

图 6-14 删除部分选区

(2) 双击图层,弹出"图层样式"对话框,设置"投影"选项,在右侧设置参数,如图 6-15 所示。

(3) 按 Ctrl 键单击图层,载入选区,执行"选择"→"修改"→"羽化"命令,弹出"羽 化选区"对话框,将"羽化半径"设为 10 像素,如图 6-16 所示。

(4) 执行"选择"→"反向"命令,按 Delete 键将羽化的选区部分删除,效果如图 6-17 所示。

案例六 制作书籍封面

| 样式      | 2000<br>一 结构            |                 | <u>确</u> 定 |
|---------|-------------------------|-----------------|------------|
| 混合选项:默认 | 3019<br>JEAGA           |                 | 取消         |
| ☑ 投影    | 福音模式: 止方登版              |                 | 新建样式(W)    |
| 内阴影     | 小透明度(0):                | 75 %            | 25%(1)     |
| □ 外发光   | 角度( <u>A</u> ): ( ) 120 | 度 🗹 使用全局光(G)    |            |
| □内发光    | 95 th (D)               | 10 備去           |            |
| ]斜面和浮雕  |                         | 10 家糸           |            |
| □ 等高线   | ∄ 胰(ℝ): □               | 0 %             |            |
| □紋理     | 大小(5):                  | 10 像东           |            |
| □光泽     | - 品质                    |                 |            |
| □ 颜色叠加  | 第三部 -                   | 消除提告(1)         |            |
| □渐变叠加   |                         |                 |            |
| 国案叠加    | 杂色(N): 🗅                | 0 %             |            |
| □描辺     | ☑ 图层挖3                  | 空投影( <u>U</u> ) |            |
|         |                         |                 |            |
|         |                         |                 |            |
|         |                         |                 |            |

图 6-15 设置投影效果

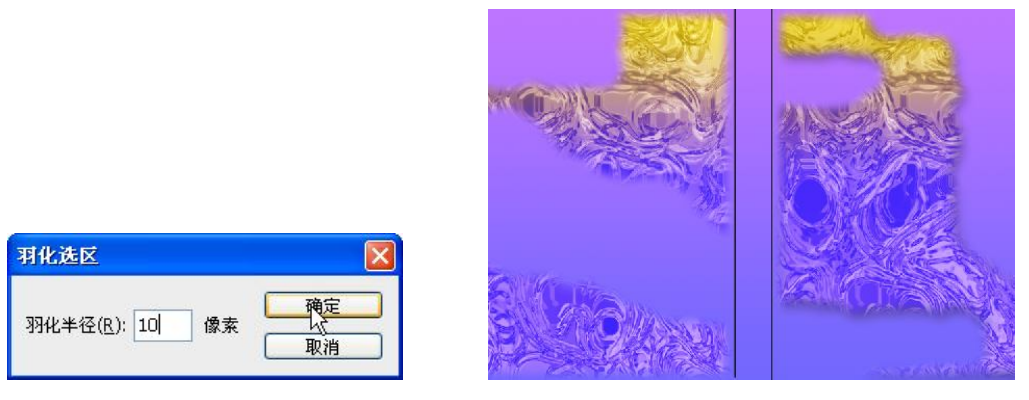

图 6-16 设置羽化效果

图 6-17 羽化效果

(5)执行"滤镜"→"模糊"→"高斯模糊"命令,弹出"高斯模糊"对话框,将"半径"设为1像素,如图 6-18 所示。

| 高斯模糊                     |   |
|--------------------------|---|
|                          |   |
| - 27% •<br>半径(R): 1.0 像素 | - |

图 6-18 设置高斯模糊

(6)执行"滤镜"→"杂色"→"添加杂色"命令,弹出"添加杂色"对话框,参数设置如图 6-19 所示。

| 漆加杂色                                                        |                                    |
|-------------------------------------------------------------|------------------------------------|
|                                                             | <u>機定</u><br>文<br>取消<br>マ<br>預第(P) |
| - 27% ま<br>数量(A):<br>②<br>⑦<br>⑦<br>平均分布(U)<br>③<br>高斯分布(G) |                                    |
| ✓ 单色(M)                                                     |                                    |

图 6-19 添加杂色

#### 6.2.4 添加光盘标志

(1)新建一个图层,单击工具箱中的"椭圆工具"按钮,按住 Shift 键,绘制一个正圆, 然后填充黑色,如图 6-20 所示。

(2) 双击新建的图层,弹出"图层样式"对话框,选择"渐变叠加"选项,单击"渐变颜色",弹出"渐变编辑器"对话框,从中设置渐变颜色,如图 6-21 所示。

| — 预设 ———                                                                                                    |        |                                                                   |                 | _ |      |
|----------------------------------------------------------------------------------------------------|--------|-------------------------------------------------------------------|-----------------|---|------|
|                                                                                                    |        |                                                                   |                 |   |      |
|                                                                                                    |        |                                                                   |                 |   |      |
|                                                                                                    |        |                                                                   |                 |   | 「五件( |
|                                                                                                    |        |                                                                   | 8               |   |      |
|                                                                                                    |        |                                                                   |                 |   | _    |
| 名称(N): 自定                                                                                                    |        |                                                                   |                 |   | 新建   |
| □ 浙李类刑(工) 2                                                                                                    |        |                                                                   |                 |   |      |
| INCONTENT OF                                                                                                    | A 7KN  |                                                                   |                 |   |      |
| 平滑度(M): 10                                                                                                    | 00 > % |                                                                   |                 |   |      |
| 平滑度(M): 10                                                                                                    | 00 > % |                                                                   |                 |   |      |
| ₩××±(±): 10<br>平滑度( <u>M</u> ): 10                                                                                                    | 00 > % |                                                                   |                 |   |      |
| 平滑度(M): 10                                                                                                    |        |                                                                   |                 |   | Â    |
| 平滑度(M): 10<br>■<br>●<br>●<br>●<br>●<br>●<br>●<br>●<br>●<br>●<br>●<br>●                                                                                                    |        | <b>à à</b>                                                        |                 | 6 | Â    |
| <ul> <li>平満度(Ш): 10</li> <li>平満度(Ш): 10</li> <li>●</li> <li>●<!--</td--><td></td><td><ul> <li>①</li> <li>①</li> <li>①</li> <li>①</li> <li>①</li> </ul></td><td><b>∂ ∂</b><br/>%</td><td>Â</td><td>▲</td></li></ul> |        | <ul> <li>①</li> <li>①</li> <li>①</li> <li>①</li> <li>①</li> </ul> | <b>∂ ∂</b><br>% | Â | ▲    |

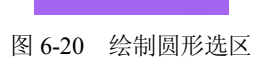

图 6-21 设置渐变颜色

(3) 在"图层样式"对话框中设置渐变样式为"角度",如图 6-22 所示,单击"确定"

| 按钮,  | 效果如图 | 6-23          | 所示    |
|------|------|---------------|-------|
| 1又归, | 从小州国 | $0^{-}2^{-}3$ | 11/11 |

| 样式      | 御受登加                   |
|---------|------------------------|
| 混合选项:默认 | 御文 湿会模式:正堂 ✓           |
| □投影     |                        |
| 口内阴影    | 小这明度(P): 100 %         |
| □ 外发光   | 御受: ▼ □ <u>反同(R</u>    |
| □ 内发光   | 样式(L): 角度   ✔ 与图层对齐(I) |
| □ 斜面和浮雕 | 角度(N); 90 度            |
| □ 等高线   |                        |
| □纹理     | 缩放(5): 100%            |
| □光泽     |                        |
| 一部分みたね  |                        |

| 1 |  |
|---|--|
| 1 |  |
|   |  |
| 1 |  |

图 6-23 渐变效果

图 6-22 添加渐变叠加

(4) 选择"描边"选项,设置描边的参数如图 6-24 所示。

(5)新建一个图层,单击"椭圆选框工具",再绘制一个同心圆,添加 4 像素灰色的描边效果,如图 6-25 所示。

| 样式      |                                                      |
|---------|------------------------------------------------------|
| 混合选项:默认 |                                                      |
| □投影     | 大小(5): 1 像系                                          |
| □ 内阴影   | 位置(P): 外部 💙                                          |
| □ 外发光   | 混合模式: 正常 🔽                                           |
| □内发光    | 不透明度(_): ────────────────────────────────────        |
| □ 斜面和浮雕 | 「「「「「「」」」「「「」」」「「」」」<br>「「「「」」」」「「」」「「」」」<br>「「」」」」」 |
| □等高线    |                                                      |
| □纹理     | 颜色:                                                  |
| □光泽     |                                                      |
| □ 颜色叠加  |                                                      |
| ☑渐变叠加   |                                                      |
| □ 图案叠加  |                                                      |
| ☑ 描边    |                                                      |

图 6-24 设置描边效果

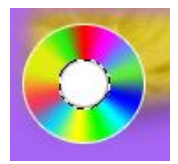

图 6-25 制作同心圆

(6)新建一个图层,再绘制一个同心圆,填充白色,将描边设为1像素的灰色,双击图 层,弹出"图层样式"对话框,设置"内阴影"选项,参数设置如图 6-26 所示。

| 样式      | 内阴影               |           |
|---------|-------------------|-----------|
| 混合选项:默认 |                   |           |
| □投影     | 混合模式: 正片叠底        | <b>×</b>  |
| ☑ 内阴影   | 不透明度(○):□── [     | 75 %      |
| □外发光    | 角度(A): 120 度 🖸    | ]使用全局光(G) |
| □内发光    |                   | 。 梅去      |
| □ 斜面和浮雕 |                   | 0 187.9%  |
| □ 等高线   | 阻塞( <u>C</u> ): 」 | 0 %       |
| □纹理     | 大小(5): つ          | 8 像素      |
| □光泽     | 品质                |           |
| □颜色叠加   | 等高级, 一, 一进险组织     | 50.5      |
| □渐变叠加   |                   | a(E)      |
| □图案叠加   | 杂色(N): 〇          | 0 %       |
| □描边     |                   |           |

图 6-26 设置内阴影效果

(7) 合并前面绘制的几个圆形图层, 然后选择"矩形选框工具", 将圆形的下半部分选 中并删除, 双击图层, 弹出"图层样式"对话框, 选择"外发光"选项, 参数设置如图 6-27 所示。

| 样式                                                                   | ─ 外发光 ────────────────────────────────── |
|----------------------------------------------------------------------|------------------------------------------|
| <ul> <li>混合选项:默认</li> <li>□投影</li> <li>□内阴影</li> </ul>               |                                          |
| ☑ 外发光                                                                |                                          |
| □内发光                                                                 |                                          |
| <ul> <li>○斜面和浮離</li> <li>○等高线</li> <li>□ 纹理</li> <li>□ ☆遅</li> </ul> | 图案<br>方法(①): 案和 ▼<br>扩展(P): ○ 0 %        |
| □颜色叠加                                                                | 大小(5): ① 7 像素                            |
| <ul> <li>□ 渐变叠加</li> <li>□ 图案叠加</li> <li>□ 描边</li> </ul>             | 品质<br>等高线: 消除锯齿(L)                       |
|                                                                      | 范围(R): 50 %<br>抖动(J): 0 %                |

图 6-27 设置外发光效果

(8)新建一个图层,单击工具箱中的"矩形选框工具",在半圆下方绘制一个矩形,填充黑色,如图 6-28 所示。

(9) 单击"文字工具",输入文本"附赠光盘",将字体设为"黑体",字号设为14点,如图 6-29 所示。

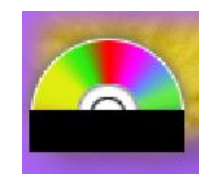

图 6-28 绘制黑色矩形

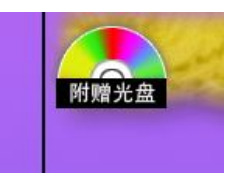

图 6-29 输入文字

(10)单击工具箱中的"圆角矩形工具",绘制一个圆角矩形路径,按 Ctrl+Enter 组合键 将其转化为选区,设置前景色为白色,对选区填充,如图 6-30 所示。

(11)执行"编辑"→"描边"命令,弹出"描边"对话框,对图形进行描边,然后将图 层的不透明度设为"90%",如图 6-31 所示。

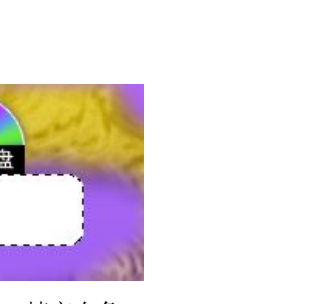

图 6-30 填充白色

| 描边                                             | X               |
|------------------------------------------------|-----------------|
| 描边<br>宽度( <u>W</u> ): 1 px<br>颜色:              | <b>確定</b><br>取消 |
| 位置<br>○内部([) ○居中(⊆) ◎居外(U)<br>現会               |                 |
| 模式( <u>M</u> ): 正常 ▼<br>不透明度( <u>Q</u> ): 90 % |                 |
| □保留透明区域(P)                                     |                 |

图 6-31 设置描边

(12)单击工具箱中的"文字工具"按钮,将文字颜色设为蓝色,输入文本内容,将字体设为"黑体",字号为12点,如图 6-32 所示。

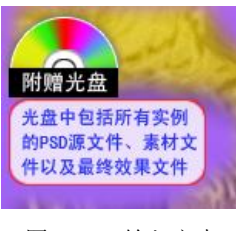

图 6-32 输入文本

#### 6.2.5 制作书名

(1) 单击工具箱中的"文字工具",输入文本,将字体设为 Gill Sans Ultra Bold,字号设为 30 点,将颜色设为黑色,如图 6-33 所示。

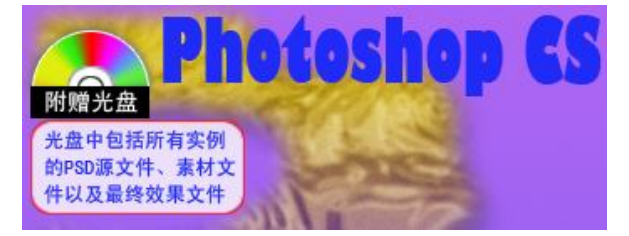

图 6-33 输入 "Photoshop CS"

(2) 再使用直排文字工具输入文本"经典案例解析",将字体设为"汉仪菱心体简",字 号设为 48 点,颜色设为白色,如图 6-34 所示。

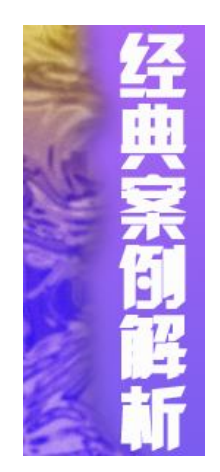

图 6-34 输入"经典案例解析"

(3) 双击文字图层,弹出"图层样式"对话框,选择"投影"选项,设置各项参数,如图 6-35 所示。

(4)选择"内发光"选项,从中设置发光的颜色为白色,设置其他的相关参数,如图 6-36 所示。

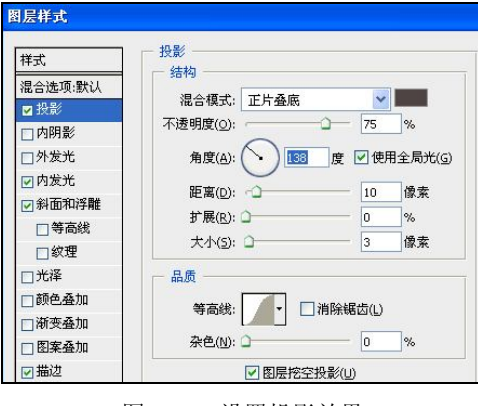

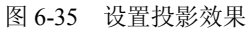

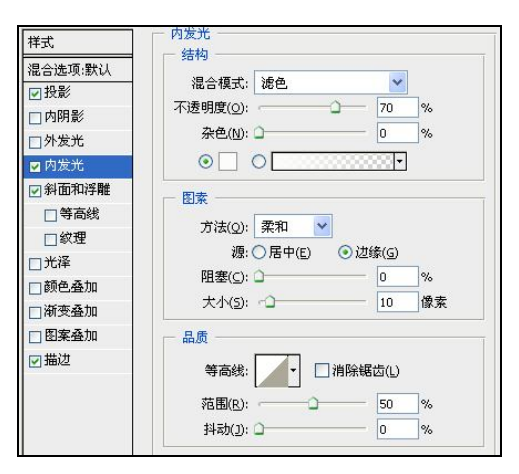

图 6-36 设置外发光效果

(5)选择"斜面和浮雕"选项,设置斜面和浮雕效果的各项参数,如图 6-37 所示。

| 样式      | ── 斜面和浮離                                      |
|---------|-----------------------------------------------|
|         | 6 / / 结构 / / / / / / / / / / / / / / / /      |
| 混合选坝:款认 | 样式(T): 内斜面 ▼                                  |
| ☑投彰     | ☆注(0): 離刻法時 🗸                                 |
| 口内阴影    |                                               |
| □外发光    | 深度(型): 368 %                                  |
| ☑内发光    | 方向: ◉上 ○下                                     |
| 🖬 斜面和浮雕 | 大小(Z): 10 像素                                  |
| ■ 等高线   | 软化(E): ────────────────────────────────────   |
| ■紋理     | - 阴影                                          |
| □光泽     | 备度(N)· 138 度                                  |
| □ 颜色叠加  | (中) (中) (G)                                   |
| □渐变叠加   | 高度: 30 度                                      |
| □ 图案叠加  |                                               |
| ☑描边     |                                               |
|         | 高光模式(H): 滤色 💙 📃                               |
|         | 不透明度(_): ──────────────────────────────────── |
|         | 阴影模式(A): 正片叠底 🛛 🖌 🗖                           |
|         | 不透明度( <u>C</u> ):                             |
|         |                                               |

图 6-37 设置斜面和浮雕效果

(6)选择"描边"选项,设置描边效果的各项参数,如图 6-38 所示。

(7) 再双击"经典案例解析"文字图层,弹出"图层样式"对话框,选择"斜面和浮雕" 选项,设置各项参数,如图 6-39 所示。

图尼样式

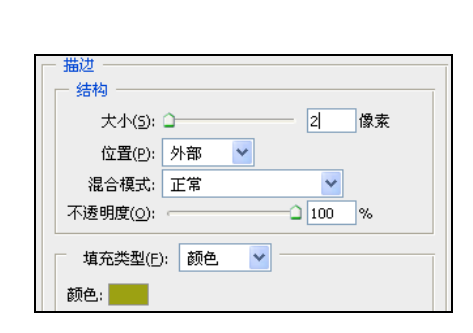

图 6-38 设置描边效果

| (ctth)                                                                                                    |                                       |
|----------------------------------------------------------------------------------------------------|---------------------------------------|
|                                                                                                    | <br>取消<br>新建样式( <u>W</u> )<br>☑ 预览(V) |
| 方向: ③上 〇下                                                                                                    |                                       |
| ×小(2): 0 5 酸菜<br>軟化(E): -0 2 酸素                                                                                                    |                                       |
| 98影<br>角度(U):<br>高度:<br>光泽等高线:<br>↓<br>138<br>度<br>⑦<br>使用全局光(⑤<br>30<br>度<br>・<br>・<br>・<br>・<br>・<br>・<br>・<br>・<br>・<br>・<br>・<br>・<br>・ |                                       |
| 高光模式(1): 途色 ♥<br>不透明度(2): 75 %<br>閉影模式(4): 正片盘底 ♥ ■<br>不透明度(2): 75 %                                                                        |                                       |
|                                                                                                    |                                       |

图 6-39 "图层样式"对话框

(8) 再使用文字工具输入"炫目视觉特效",将字体设为"汉仪竹书体简",字号设为36 点,字体颜色设为 R: 103, G: 236, B: 162, 在"字符"面板中设置斜体,如图 6-40 所示。

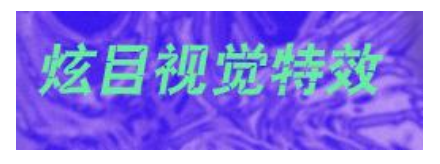

图 6-40 输入文本

(9) 将前景色设为白色,使用直线工具绘制两条直线,双击图层弹出"图层样式"对话 框,选择"外发光"选项,如图 6-41 所示,效果如图 6-42 所示。

| 样式      | 外发光                                   | · · · · · · · · · · · · · · · · · · · |                                                                                                    |
|---------|---------------------------------------|---------------------------------------|----------------------------------------------------------------------------------------------------|
| 混合选项:默认 | 3019<br>30 48 - P. 36A                | 取消                                    |                                                                                                    |
| □投影     |                                       | 新建样式(W)                               |                                                                                                    |
| □ 内阴影   | 小透明度(0): 75 %                         |                                       |                                                                                                    |
| ☑ 外发光   | · · · · · · · · · · · · · · · · · · · |                                       |                                                                                                    |
| □内发光    | . ○                                   |                                       |                                                                                                    |
| □ 斜面和浮離 | - 四玄                                  |                                       |                                                                                                    |
| □ 等高线   |                                       |                                       |                                                                                                    |
| □紋理     |                                       |                                       |                                                                                                    |
| □光泽     |                                       |                                       |                                                                                                    |
| □颜色叠加   | 大小(5): 3 8 條案                         |                                       |                                                                                                    |
| □渐变叠加   | 品质                                    | -                                     | 4-1-1317                                                                                                    |
| □ 图案叠加  | 等高级 门 计 间接解告(1)                       |                                       |                                                                                                    |
| □描辺     |                                       |                                       |                                                                                                    |
|         | 范围(R):50%                             |                                       |                                                                                                    |
|         | 抖动(): 🗋 📉 🛛 🕺                         |                                       | A MARKAGE AND A MARKAGE AND A MARKAGE AND A MARKAGE AND A MARKAGE AND A MARKAGE AND A MARKAGE AND A MARKAGE AND |

图 6-41 设置外发光效果

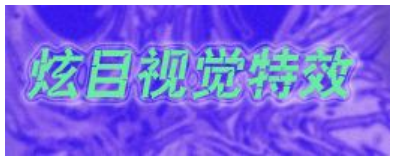

图 6-42 外发光效果

#### 6.2.6 添加图书特色

(1)新建一个图层,绘制一个圆角矩形,并将下面的部分删除,填充白色,在下方添加

一条白色直线,如图 6-43 所示。

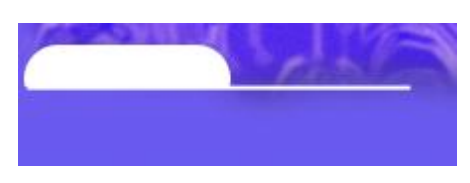

图 6-43 绘制图形

(2) 双击图层,弹出"图层样式"对话框,选择"外发光"选项,从中设置参数,如图 6-44 所示。

| 样式                                                       | - 外发光                         |           |
|----------------------------------------------------------|-------------------------------|-----------|
| <ul> <li>混合选项:默认</li> <li>□ 投影</li> <li>□ 内阴影</li> </ul> | 混合模式: 滤色<br>不透明度( <u>○</u> ): | 60 %      |
| ☑ 外发光                                                    | 杂色(N): 〇                      | 0 %       |
| □内发光                                                     |                               | • • • • • |
| <ul> <li>□斜面和浮離</li> <li>□等高线</li> <li>□ 纹理</li> </ul>   | 图索<br>方法(Q):<br>潜确 ▼          |           |
| □光泽                                                      | 扩展(P): 〇                      | 5 %       |
| □ 颜色叠加                                                   | 大小(5): - 〇                    | 8 像素      |
| <ul> <li>□ 渐变叠加</li> <li>□ 图案叠加</li> <li>□ 描边</li> </ul> | ● 品质<br>等高线:     ● 消          | 1除锯齿(L)   |
|                                                          | 范围(R):                        | 50 %      |
|                                                          | 抖动(1): 🗅                      | 0 %       |

图 6-44 设置外发光效果

(3)使用文字工具输入"本书特色",将字体设为"黑体",字号设为14点,在"字符" 面板中调整字间距,效果如图 6-45 所示。再输入具体的内容,如图 6-46 所示。

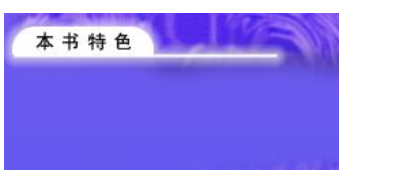

图 6-45 输入"本书特色"

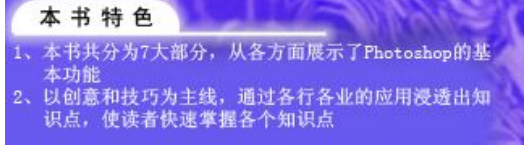

图 6-46 输入具体内容

(4)使用文字工具输入编著者以及出版社的名称,再使用图形工具制作出版社的标识, 如图 6-47 所示。

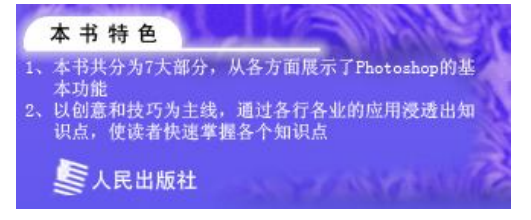

图 6-47 输入编著者及出版社

120

#### 6.2.7 制作书脊

(1) 单击"文字工具",在书脊位置输入书名内容,将字体设为"汉仪菱心体简",字号 设为 30 点,在"字符"面板中将垂直缩放设为 83%,水平缩放设为 120%,如图 6-48 所示。

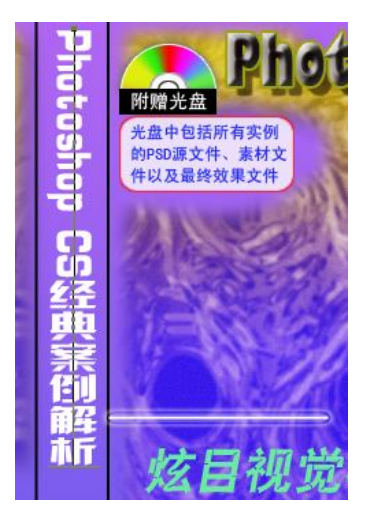

图 6-48 输入书脊中的书名

(2) 再使用文字工具输入"炫目视觉特效",将字体设为"汉仪书魂体简",字号设为18 点,如图 6-49 所示。

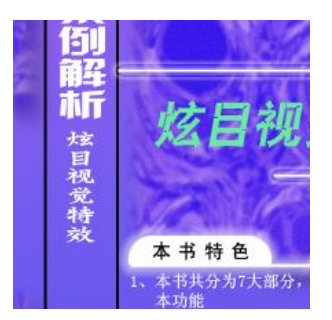

图 6-49 再输入后面的文字

(3)制作出版社的标识及文字,将文字竖排,如图 6-50 所示。

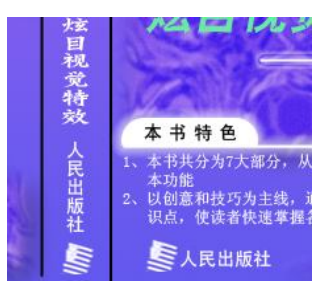

图 6-50 在书脊中添加出版社

### 6.2.8 制作封底

(1)单击工具箱中的"文字工具"按钮,在封底左上角单击并输入文本,将字体设为"黑体",字号设为14点,如图 6-51 所示。

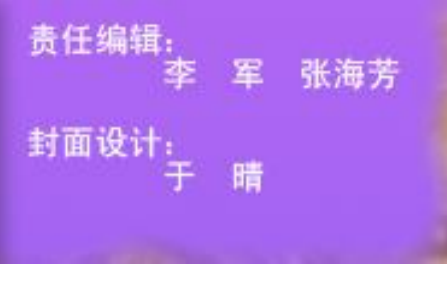

图 6-51 输入文本

(2) 双击图层,弹出"图层样式"对话框,选择"投影"选项,然后选择"外发光"选项,各项参数设置如图 6-52 和图 6-53 所示。

| 样式      | 一投影        |             |                  | 确定            |
|---------|------------|-------------|------------------|---------------|
| 混合选项:默认 | 5014)      |             | _                | 取消            |
| ☑ 投影    | 混合模式: 正片叠底 | ~           |                  | xca+1x=P()a() |
| □ 内阴影   | 不透明度(0):   | -0- 75      | %                | 7512ET+D((YY) |
| ☑ 外发光   | 角度(A):     | 度 ☑使        | 用全局光( <u>G</u> ) | ▶1966(⊻)      |
| □ 内发光   |            | _           | 145.+t           |               |
| □ 斜面和浮雕 | 距离(D): 〇   | 5           | 像东               |               |
| □ 等高线   | 打展(ℝ): □   | 0           | %                |               |
| □ 紋理    | 大小(5): 〇   | 5           | 像素               |               |
| □光泽     | 品质         |             |                  |               |
| □ 颜色叠加  | 47 TO R    | JAROSP-EA V |                  |               |
| □渐变叠加   |            |             |                  |               |
| □ 图案叠加  | 杂色(N): 🗅   | 0           | %                |               |
| □描边     | ▼ 图层挖:     | 空投影(U)      |                  |               |
|         |            |             |                  |               |
|         |            |             |                  |               |
|         |            |             |                  |               |
|         |            |             |                  |               |

图 6-52 设置投影效果

| <b>走</b> 羊                                                                           | 一外发光 ————————————————————————————————————   |                   |
|--------------------------------------------------------------------------------------|---------------------------------------------|-------------------|
| 混合选项:默认<br>☑投影<br>□内阴影                                                               | 括构                                          | 40 %              |
| ☑ 外发光                                                                                | 杂色(N): 🗅                                    | — <u>0    </u> %  |
| □内发光                                                                                 |                                             | • • • • •         |
| <ul> <li>○斜面和浮離</li> <li>○等高线</li> <li>○ 纹理</li> <li>○ 光泽</li> <li>○ 颜色叠加</li> </ul> | 图案<br>方法(Q): 柔和 ▼<br>扩展(P): -○<br>大小(S): -○ | 10<br>10<br>10 像素 |
| ] 渐变叠加<br>] 图案叠加<br>] 描述                                                             | 品质<br>等高线: □・□ 消<br>范围(R): □<br>おお(1): □    | 除锯齿(L)<br>        |

图 6-53 设置外发光效果

(3)复制前面的文字图层,将文字字体设为"汉仪丫丫体简",字号设为30点,单击 [[5] 按钮,弹出"变形文字"对话框,设置变形样式,如图 6-54 所示。

| 变形文字              |          |    |
|-------------------|----------|----|
| ─ 样式(S): ② 挤压     | <b>~</b> | 确定 |
| ○水平(∐) ③ :        | 垂直(⊻)    | 取消 |
| 弯曲( <u>B</u> ):   | -21 %    |    |
| 水平扭曲( <u>0</u> ): | +7 %     |    |
| ● ●直扭曲(E):        | 0 %      |    |
| <u>0</u>          |          |    |

图 6-54 设置变形文字效果

(4) 再输入书名,双击图层,弹出"图层样式"对话框,设置投影、斜面和浮雕以及描边,如图 6-55 所示。

| JRIF4         採式         採式         四投影         ○内閉影         ○外发光         ○內发光         ○方次光         ○方次光         ○方洗浴         ○方洗浴 <tr< th=""><th>○ 確定<br/>取消<br/>所建祥式(W)<br/>予預览(V)          ● 預览(V)         ● 通道         ● 通道</th></tr<> | ○ 確定<br>取消<br>所建祥式(W)<br>予預览(V)          ● 預览(V)         ● 通道         ● 通道 |
|----------------------------------------------------------------------------------------------------|----------------------------------------------------------------------------|
|----------------------------------------------------------------------------------------------------|----------------------------------------------------------------------------|

图 6-55 设置图层样式

(5) 单击"文字工具",按住鼠标左键并拖动绘制一个文本框,从中输入文本内容,如 图 6-56 所示。

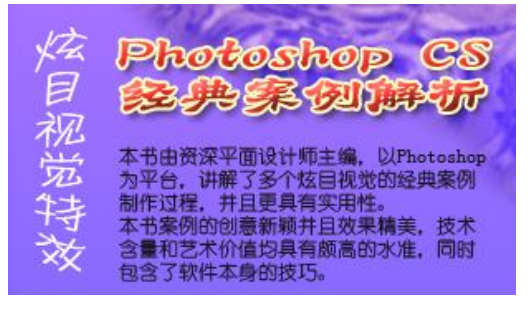

图 6-56 输入文本

(6) 打开条形码图片,将其拖到文档中,生成新的图层,如图 6-57 所示。

(7) 输入定价,双击图层,在弹出的"图层样式"对话框中设置"斜面和浮雕"选项, 如图 6-58 所示。

图层样式

样式

□投影

□内阴影

□ 外发光

□ 内发光

**二**等

□光泽

■纹理

□颜色叠加

□渐变叠加

□图案叠加

□描辺

🔽 斜面和浮雕

混合选项:默认

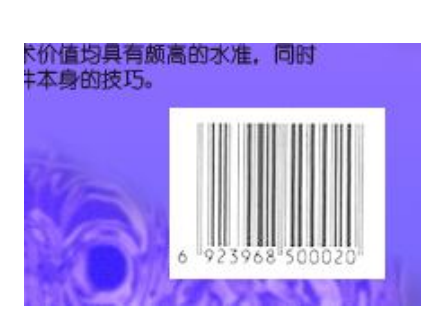

图 6-57 添加条形码

图 6-58 设置斜面和浮雕效果

阴影模式(A): 正片叠底

斜面和浮雕

样式(I): 外斜面

方法(Q): 平滑

深度(<u>D</u>): 👈 —

大小(Z): 🗅-

角度(<u>N</u>):

高度;

高光模式(出): 滤色

光泽等高线:

不透明度(<u>o</u>):

不透明度(<u>⊂</u>):

方向: ⊙上 ○下

~

132 度

30 度

□ 消除锯齿(L)

~

75 %

\*

75 %

100 %

3

5 像素

像索

结构

阴影

(8)制作完成后,在"图层"面板中隐藏"图层 1"中的书脊分割线,本例制作完成,如图 6-59 所示。

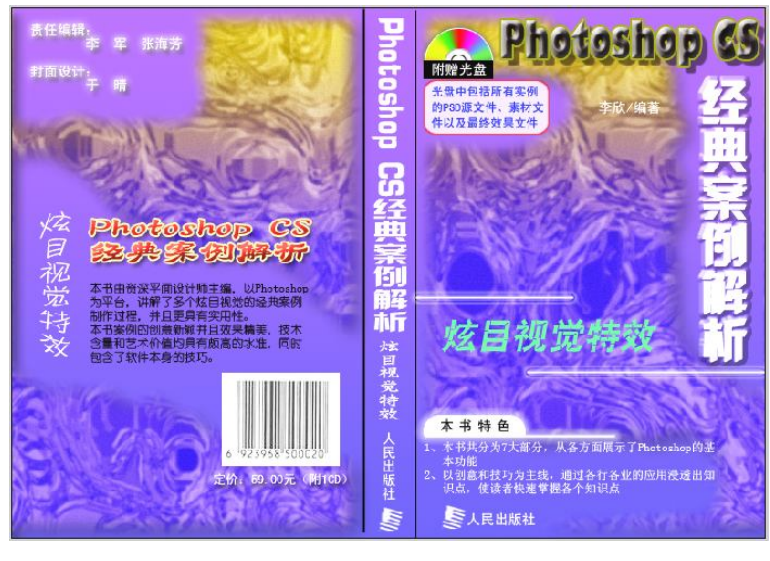

图 6-59 最终效果图

# 6.3 课后作业——彩色铅笔

本练习制作静物状态的彩色铅笔,效果如图 6-60 所示。

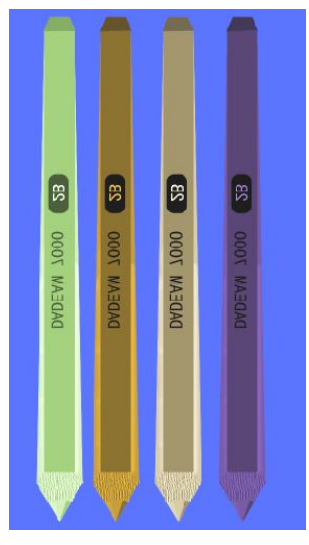

图 6-60 彩色铅笔

关键步骤 1: 新建一个文件,设置宽度为 5 厘米,高度为 15 厘米,分辨率为 200 像素/英 寸,选择"渐变工具",设置由蓝色到蓝色的渐变背景,如图 6-61 所示。

|                                         |                                                                                                    |       |   |                            | 武未 | 标题-1 | 0 5 |  |
|-----------------------------------------|----------------------------------------------------------------------------------------------------|-------|---|----------------------------|----|------|-----|--|
|                                         |                                                                                                    |       |   |                            |    |      |     |  |
|                                         |                                                                                                    |       |   |                            |    |      |     |  |
|                                         |                                                                                                    |       |   |                            |    |      |     |  |
|                                         |                                                                                                    |       |   |                            |    |      |     |  |
|                                         |                                                                                                    |       |   |                            |    |      |     |  |
| anath (a c)                             | Lawrence of                                                                                                    |       |   |                            |    |      |     |  |
| 名称(1)                                   | 1 禾标题-2                                                                                                    |       |   |                            |    |      |     |  |
| 现现(巴); 目定                               |                                                                                                    |       |   | Ra bernstate eta           |    |      |     |  |
| 大小([)                                   |                                                                                                    | 1     | × | 存储损收(5)                    |    |      |     |  |
| 宽度( <u>₩</u> )                          | 15                                                                                                    | 厘米    | ~ |                            |    |      |     |  |
| 高度(日)                                   | : 15                                                                                                    | 厘米    | ~ | Davisa Control/E)          |    |      |     |  |
| 分辨率(民)                                  | : 200                                                                                                    | 像素/英寸 | ~ | Device central( <u>c</u> ) |    |      |     |  |
| 颜色模式( <u>M</u> )                        | : RGB 颜色 💌                                                                                                    | 8位    | ~ |                            |    |      |     |  |
| 100000000000000000000000000000000000000 | : 白色                                                                                                    |       | * | 图像士小:                      |    |      |     |  |
| 背景内容(⊆)                                 | Contraction of the second second seco |       |   | and the Art of the         |    |      |     |  |
| 背景内容( <u>C</u> )<br>※) 高级               |                                                                                                    |       |   | 1.33M                      |    |      |     |  |

图 6-61 新建文件

关键步骤 2: 新建一个图层,使用矩形选框工具绘制一个长方形,将前景色设为 R: 110, G: 110, B: 110,对选区进行填充,如图 6-62 所示。

关键步骤 3: 单击 3 按钮新建图层, 生成"图层 2", 通过矩形选框工具绘制一个略大于上面矩形的长方形选区, 设置前景色 R: 170, G: 170, B: 170, 对此选区进行填充, 如图 6-63 所示。

关键步骤 4:执行"编辑"→"变换"→"透视"命令,向内收缩矩形最下方的两个角, 使其形状为梯形,完成后按 Enter 键确认,如图 6-64 所示。再使用多边形套索工具选取一个多 边形,并将其删除,如图 6-65 所示。

关键步骤 5: 再使用多边形套索工具绘制一个铅笔头的选区, 然后新建一个图层, 设置前

景色为灰色,对选区进行填充,如图 6-66 所示。新建"图层 4",使用椭圆选框工具在铅笔头顶端创建一个椭圆选区,如图 6-67 所示。

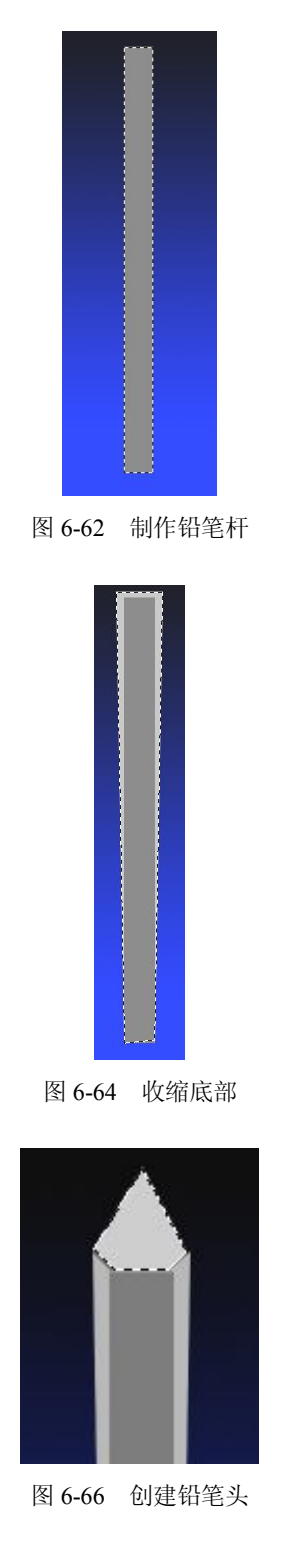

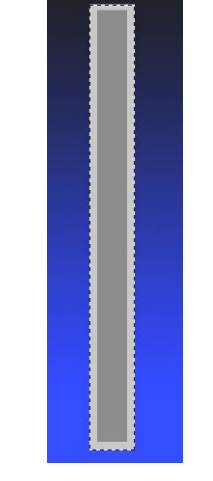

图 6-63 再绘制一个矩形

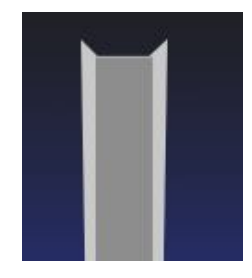

图 6-65 删除部分选区

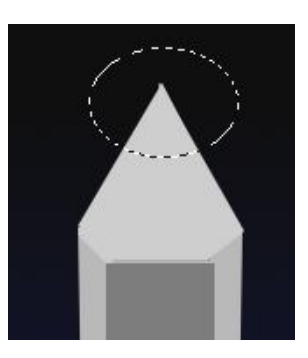

图 6-67 再创建椭圆选区

关键步骤 6: 对椭圆区域进行深灰色的填充,载入图层 3 的选区,反向选择后按 Delete 键删除,如图 6-68 所示。

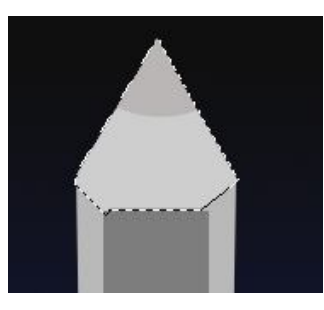

图 6-68 制作铅笔头

关键步骤 7:制作光线效果,使用多边形套索工具在铅笔右侧创建一个选区,通过"色阶" 命令调整颜色,如图 6-69 所示。按照上面的方法在左侧调浅颜色,如图 6-70 所示。

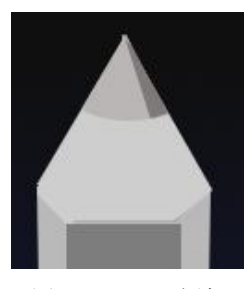

图 6-69 调深颜色

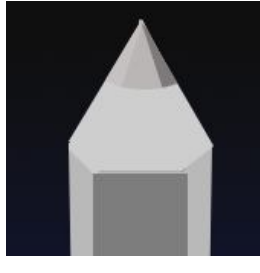

图 6-70 调浅颜色

关键步骤 8: 再新建"图层 5",单击工具箱中的"画笔工具",在属性栏中将笔触大小设为 15 像素,不透明度设置为 40%,在右侧涂抹出高光效果,在左侧涂抹出略淡于右侧的高光效果,如图 6-71 所示。

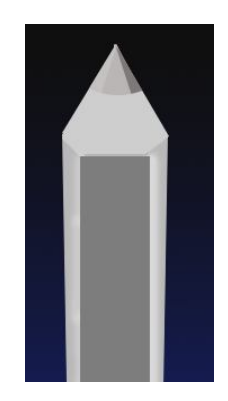

图 6-71 调整高光效果

关键步骤 9: 在铅笔杆上通过文字工具输入相关的产品信息,再新建一个图层,使用多边 形套索工具在底部选取一个梯形选区,填充灰色,如图 6-72 所示。

关键步骤 10: 合并所有图层,再新建一个文档,将铅笔移至新建的文档中,垂直翻转铅 笔,如图 6-73 所示。

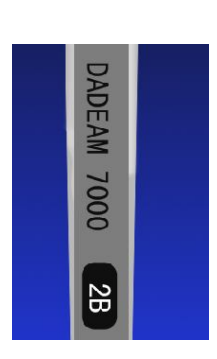

图 6-72 制作铅笔杆

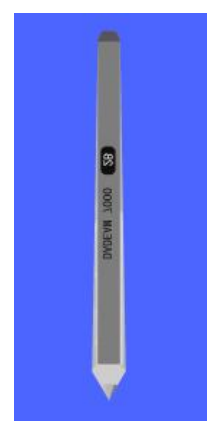

图 6-73 翻转铅笔

关键步骤 11: 在下方创建一个矩形选区,新建图层,填充选区后执行"滤镜"→"纹理" →"纹理化"命令,弹出"纹理化"对话框,如图 6-74 所示。

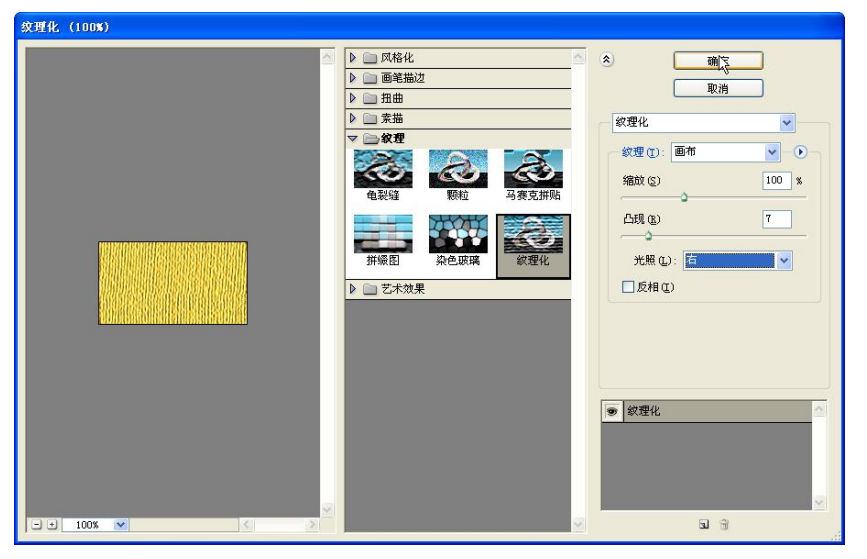

图 6-74 "纹理化"对话框

关键步骤 12:选择"图层 1",使用魔棒工具选择铅笔顶端,选择"图层 2"后反向选择,按 Delete 键删除多余部分,取消选择后的效果如图 6-75 所示。

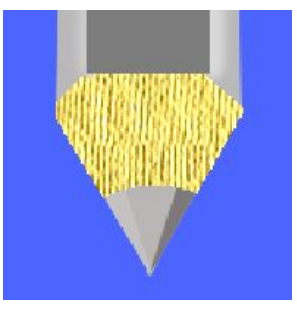

图 6-75 制作铅笔头

关键步骤 13: 合并"图层 1"和"图层 2",这样一支铅笔就制作完成了,再通过色相/ 饱和度命令调整颜色,并复制出多个铅笔,如图 6-76 所示。

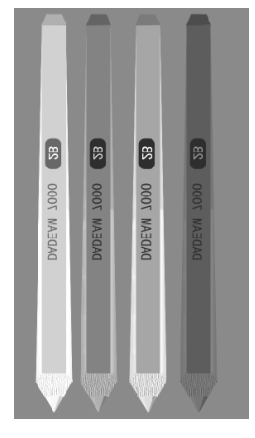

图 6-76 彩色铅笔